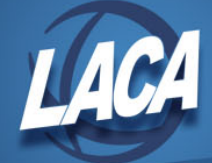

## eFinancePLUS Initial Log In

Revised April 2020

## **MCOECN Active Directory Initial Password Reset**

1. Go to <u>https://selfservice.mcoecn.org/showLogin.cc</u> and click the Reset Password link.

| △ ▲ Secure   https://selfservice.mcoecn.org/showLogin.cc ☆     |            |        | 0     | •                | M            | •     | Ð |          | 1 |
|----------------------------------------------------------------|------------|--------|-------|------------------|--------------|-------|---|----------|---|
| SelfService Plus                                               |            |        |       |                  |              |       |   |          |   |
|                                                                | Sign in    |        |       |                  |              |       |   |          |   |
| Update Your Profile Efficiently :                              | User Name: |        |       |                  |              |       |   | -        |   |
|                                                                | Password:  |        | 2020  |                  |              |       | 1 | <b>6</b> |   |
| User Registration                                              | Log on to: | MCC    | ECN   |                  |              |       |   | •        |   |
| Establish your identity via registration                       |            | 1      | Login |                  |              |       |   |          |   |
| Update your contact information                                |            |        |       |                  |              |       |   |          |   |
| Change Password<br>Change your password using current password | P          | Reset  | et Pa | sswo<br>orgotter | n pass       | word  |   |          |   |
|                                                                |            | Unlock | ck A  | ccoul            | nt<br>out ac | count |   |          |   |

2. Enter your username in the Domain User Name dialogue box as shown below. Your username is your firstname.lastname (all lowercase). Then click Continue.

| Secure   https:// | selfservice.mcoecn.org/accounts/Reset     | \$       | . 0  | •              | <b>M</b>   | Ð     |    | 10 | 0 | N]. |
|-------------------|-------------------------------------------|----------|------|----------------|------------|-------|----|----|---|-----|
| Plus              |                                           |          |      |                |            |       |    |    |   |     |
|                   |                                           |          | Plac | ce you         | Ir user    | name  |    |    |   |     |
|                   | Pease provide your user name and domain n |          | here | and c          | lick co    | ntinu | e. |    |   |     |
|                   | Domain User Name                          |          |      | ₩ <u>6</u> (E× | ample : Js | mith) |    |    |   |     |
|                   | Domain Name                               | Continue | mcel | •              |            |       |    |    |   |     |
|                   |                                           |          |      |                |            |       |    |    |   |     |

3. You will receive an email from <u>noreply@selfservice.mcoecn.org</u> containing a temporary password. Enter that password and follow the onscreen directions to set a new password.

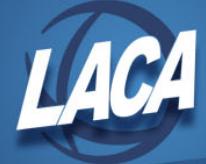

## **MCOECN Self-Service Portal Registration**

1. Go to <u>https://selfservice.mcoecn.org/</u> and click the User Registration link.

| ← → C ☆ a Secure   https://selfservice.mcoecn.org/showLogin.co    | ☆ 📕 💁 🏹 🙆 🖸 🖾                                                         |
|-------------------------------------------------------------------|-----------------------------------------------------------------------|
| ManageEngine<br>ADSelfService Plus                                | 💾 Lesson 4 - Loops, Loo 🚬 📑 Microsoft Office 365 🥖 🦉 MAYA Design: Hum |
|                                                                   | Sign in                                                               |
| Update Your Profile Efficiently :                                 | User Name: 🔤                                                          |
| User Registration<br>Establish your identity via registration     | Log on to: MCOECN                                                     |
| Self Update<br>Update your contact information<br>Change Password | Reset Password                                                        |
| Change your password using current password                       | Reset your forgotten password                                         |
|                                                                   | Unlock your locked out account                                        |

- 2. Sign in using your current MCOECN Active Directory username and password.
- 3. Enter a mobile number for future security enhancements.
- 4. Follow instructions to change your password if desired.
- 5. At present, the password must meet 3 of the 4 complexity requirements and cannot re-use an old password:
  - a. Minimum length should be at least 8
  - b. Number of special characters to include 1
  - c. Must contain both upper and lowercase characters
  - d. Must contain at least one number

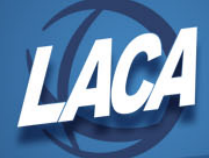

## eFinancePLUS Log In

- 1. Go to https://efp-app.managementcouncil.org/
- 2. Enter your username (firstname.lastname).
- 3. Enter the password you just created for your MCOECN Active Directory account.
- 4. Click Login.
- 5. Select your Database from the drop down menu
  - a. Live
  - b. Test
  - c. Training

| ← → C (                                                                                                    | ☆ | 0 | К | : |
|----------------------------------------------------------------------------------------------------|---|---|---|---|
|                                                                                                    |   |   |   |   |
| Welcome to<br><b>eFinancePlus</b>                                                                                                    |   |   |   |   |
| User ID                                                                                                    |   |   |   |   |
| Password                                                                                                    |   |   |   |   |
| Sign In                                                                                                    |   |   |   |   |
| PowerSchool                                                                                                    |   |   |   |   |
| Copyright © 2003-2020 PowerSchool Group LLC and/or its affiliate(s). All rights reserved. All trademarks are either owned or licensed by PowerSchool Group LLC and/or its affiliates. |   |   |   |   |

- 6. Ensure your browser allows pop ups for this website.
  - a. For instructions on setting your browser to open new pop ups as a tab within your current browser window, see the LACA Document "eFinancePLUS Browser Tab Set Up."